## XELLO COLLEGE AND CAREER PLANNING PROJECT

#### Student login for Xello:

\*Students may access the Xello login page by clicking on the **<Xello>** Link located on the bottom of the <u>Student Links</u> page of the Chippewa Valley Schools website. <u>https://www.chippewavalleyschools.org/</u>

<u>CVS Username</u> = CVS- (CVS dash "-") plus first name initial, followed by your last name, plus the LAST 3 digits of your student ID number.

e.g.: Mary Smith, ID Number: 1234560789; Sample CVS Username: cvs-msmith789

Password = Student ID Number (usually 10 digits), e.g.: <u>1234560789</u>

1. Review/Complete your 4-Year Plan- Course Planner

## **Viewing Course Planner as a Student**

To access the Course Planner:

1. From the Student Dashboard, under Goals & Plans, click Course Planner.

| About Me            | Options Explore | Goals & Plans  |
|---------------------|-----------------|----------------|
| Matchmaker          | Careers         | My Plans       |
| Personality Style 🔒 | Schools         | Course Planner |
| Mission Complete    | Majors          |                |
| Learning Style      | Saved Options   |                |

2. You will select required core courses along with electives you would like to take for each grade level.

| All Requirements                        | ✓ Credits (                              | Earned Planned Remaining                 | Suggestio                                |
|-----------------------------------------|------------------------------------------|------------------------------------------|------------------------------------------|
| GRADE 9<br>Credits                      | GRADE 10<br>0 Credits                    | GRADE 11<br>0 Credits                    | GRADE 12<br>0 Credits                    |
| + Add English 9<br>1cc                  | + Add English 10                         | + Add English 11<br>1 cz                 | + Add English 12<br>1 cr.                |
| + Add Mathematics 9                     | + Add Mathematics 10                     | + Add Mathematics 11                     | + Add Mathematics 12                     |
| + Add Science 9                         | + Add Science 10                         | + Add Science 11                         | + Add Elective 12<br>3 Credits remaining |
| + Add Social Studies 9                  | + Add Social Studies 10                  | + Add Social Studies 11                  | Available period                         |
| + Add Elective 9<br>3 Credits remaining | + Add Elective 10<br>3 Credits remaining | + Add Elective 11<br>3 Credits remaining | Available period                         |
| Available period                        | Available period                         | Available period                         | Available period                         |
| Year-Independent Requirements           | Year-Independent Requirements            | Year-Independent Requirements            | Year-Independent Requirements            |
| + Add World Language                    | + Add Physical Education                 | + Add Physical Education                 | + Add Physical Education                 |
| + Add Arts                              | + Add World Language                     | + Add World Language                     | + Add World Language                     |
| + Add Family & Consumer S               | + Add Arts                               | + Add Arts                               | + Add Arts                               |
|                                         | Add Family & Consumer Sc                 | Add Family & Consumer Sc                 | Add Family & Consumer Sc.                |

You need to select 6 credits for each grade

### **NAVIGATING COURSE PLANNER**

- 1. Select a subject
- 2. Select desired classes in each subject area.
- 3. Use the toggle to move to next subject area.

| < WORLD LANGUAGE | ENG<br>Clíck here to togg              | <b>ENGLISH 11</b><br>Click here to toggle to another subject |           |  |
|------------------|----------------------------------------|--------------------------------------------------------------|-----------|--|
| [ CODE ]         | NAME                                   | GRADE CRED                                                   | IT STATUS |  |
| [HS2581]         | AP ENGLISH LANGUAGE AND COMPOSITION I  | 11, 12 0.5                                                   | Add       |  |
| [HS2582]         | AP ENGLISH LANGUAGE AND COMPOSITION II | 11, 12 0.5                                                   | Add       |  |
| [HS2121]         | ENGLISH 11A                            | Select desíred cl                                            | ass and a |  |
| [HS2122]         | ENGLISH 11B                            | 11 0.5                                                       | Add       |  |
| [HS2125]         | M3- MEDICAL ENGLISH 11A                | 11 0.5                                                       | Add       |  |
| [HS2126]         | M3- MEDICAL ENGLISH 11B                | 11 0.5                                                       | Add       |  |

#### **Selecting Elective Classes**

### 1. Click in search box to get a list of elective disciplines

< SOCIAL STUDIES 11

# **ELECTIVES 11**

PHYSICAL EDUCATION >

|                                            |                                                                                                    | 1 Credit left      |                                   |                                |                    |               |
|--------------------------------------------|----------------------------------------------------------------------------------------------------|--------------------|-----------------------------------|--------------------------------|--------------------|---------------|
| Enter course code, keyword, or course name |                                                                                                    | CLICK SEARCH FIRST |                                   |                                |                    |               |
| [ CODE ]                                   | NAME                                                                                                    |                    | GRADE                             | CREDIT                         | STATUS             |               |
| 🕵 🗌 There i                                | is 1 course (0.5 credits) added to your plan fo                                                                     | or Electives 11    |                                   |                                | Show cou           | rses ∨        |
| [HS9501]                                   | * TECHNICAL DESIGN 1A                                                                                               |                    | 10, 11, 12                        | 0.5                            |                    | Add           |
| [HS9502]                                   | * TECHNICAL DESIGN 1B                                                                                               |                    | 10, 11, 12                        | 0.5                            |                    | Add           |
| Enter course code, kayw                    | ord, or course name NME Is 1 course (0.5 credits) added to your plan fo * TECHNICAL DESIGN 1A * TECHNICAL DESIGN 1B | or Electives 11    | GRADE<br>10, 11, 12<br>10, 11, 12 | CREDIT<br>CREDIT<br>0.5<br>0.5 | STATUS<br>Show cou | rses ><br>Add |

2. Choose from the list of elective disciplines

SOCIAL STUDIES 11

### **ELECTIVES 11**

PHYSICAL EDUCATION

1 Credit left

|   | Enter course code, keyword, or course name |            |          |                      |
|---|--------------------------------------------|------------|----------|----------------------|
|   | ART                                        | Discipline | *        | A                    |
|   | BUSINESS MANAGEMENT                        | Discipline |          | GRADE CREDIT STATUS  |
|   | ACCOUNTING                                 | Discipline |          |                      |
|   | MARKETING                                  | Ducipline  |          | Show courses V       |
| - | INFORMATION TECHNOLOGY                     | Ducipline  |          | _                    |
|   | CYBERSECURITY                              | Discipline |          | 10, 11, 12 0.5 Add   |
| - | ELECTIVES                                  | Descipline |          |                      |
|   | ENGLISH                                    | Discipline |          | 10, 11, 12 0.5 Add   |
| - | MEDICAL ACADEMY                            | Discipline |          |                      |
|   | GRAPHIC DESIGN                             | Discipline |          | 10, 11, 12 0.5 Add   |
| - | FAMILY & CONSUMER SCIENCE                  | Discipline |          |                      |
|   | WORLD LANGUAGES                            | Ducipline  | -        | - 10, 11, 12 0.5 Add |
| l | AUTOMOTIVE TECHNOLOGY                      | m          | <u>́</u> |                      |